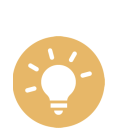

本記載は、一例として縦画面で説明しています。

ボタンのデザインはお買い上げの機種により異なります。

本記載ではタッチ操作について以下のとおり説明しています。

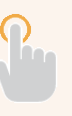

↑ SoftBankメール

**タップ** 軽く触れて、すぐに離す。

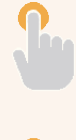

**ロングタッチ** しばらく触れて、離す。

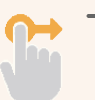

ドラッグ

触れたまま移動して、離す。

# アプリの特徴

SoftBankメールでは、S!メール/SMSを送受信できます。

| • • • • • • • • • • • • • • • • • • • • |
|-----------------------------------------|
| ◆ S!メール/SMSについて                         |
| • • • • • • • • • • • • • • • • • • • • |

◆ フォルダ表示/スレッド表示

#### S!メール/SMSについて

● S!メール
 携帯電話やパソコンなどのEメール対応機器との間で、メールを送受信できます。画像などを添付したり、SMSより長いメッセージを送受信できます。

• SMS

ソフトバンク携帯電話との間で、電話番号を宛先とした短いメッセージ(全角70 文字/半角160文字まで)を送受信できます。

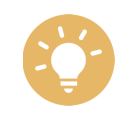

デコレメールはご利用になれません。

フォルダ表示/スレッド表示

メールの表示方法には、フォルダ表示とスレッド表示の2種類があります。

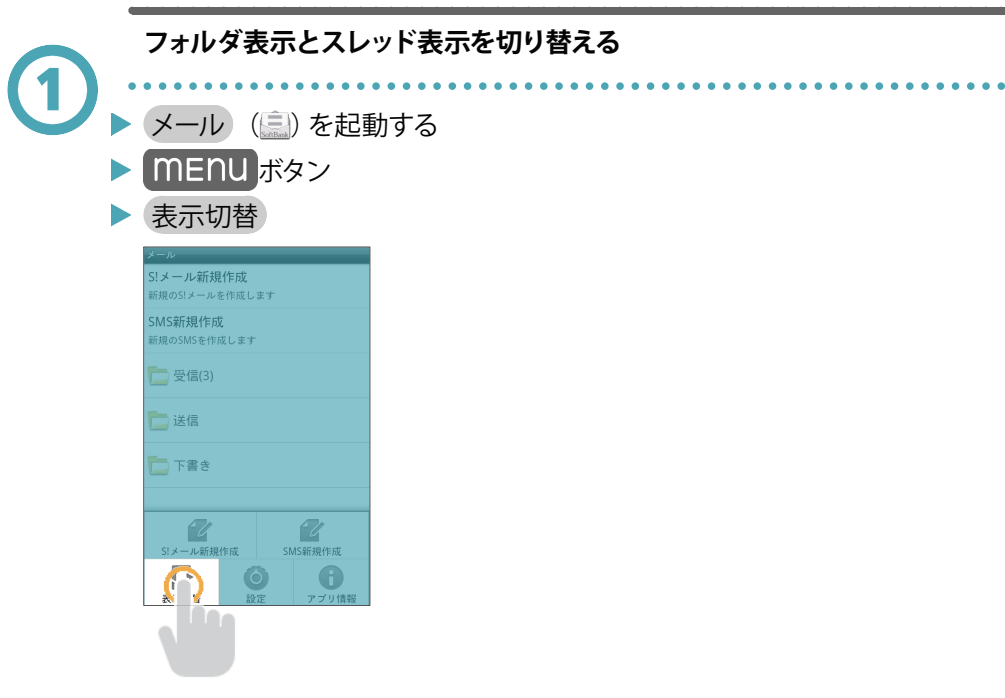

フォルダ表示とスレッド表示が交互に切り替わります。

#### フォルダ表示について

フォルダ表示では、「受信」、「送信」、「下書き」フォルダに分けてメールを保存します。

| メール                         |
|-----------------------------|
| S!メール新規作成<br>新規のS!メールを作成します |
| SMS新規作成<br>新規のSMSを作成します     |
| 受信(3)                       |
| 🔁 送信                        |
| き書不 ᅼ                       |
|                             |
|                             |
|                             |

#### スレッド表示について

スレッド表示では、送受信したS!メール/SMSを宛先ごとにまとめて表示します。 例えば、山本さんとやりとりしたメールは、山本さんのスレッドですべて一覧表示 されます。

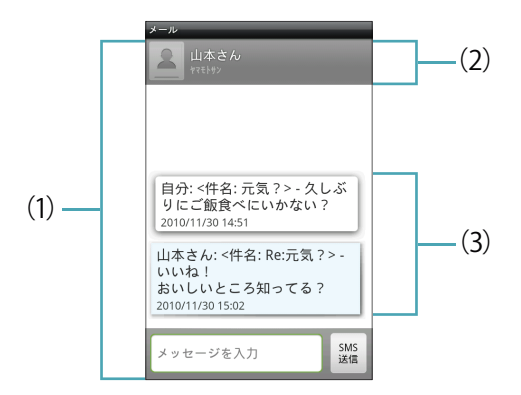

- (1) 山本さんスレッドの詳細画面
- (2) 宛先 (山本さん)
- (3) 山本さんと送受信したメール内容

# フォルダ表示

フォルダ表示時のSoftBankメールについて説明します。

| ◆ SMS/S!メールの切り替えについて |
|----------------------|
| ◆ S!メールを送信する         |
| ◆ SMSを送信する           |
| ↓ 新着メールを確認する         |
| ↓ メールを確認する           |
| ◆ メールを返信する           |
| ◆ メールを転送する           |
| ↓ 下書きについて            |
| ◆ メール作成時の操作          |

#### SMS/S!メールの切り替えについて

次の条件によって、SMSからS!メールに自動で切り替わります。

- S!メールに切り替わる場合
  - ■宛先がEメールアドレスのとき
  - ■全角70文字/半角160文字を超えたとき

### S!メールを送信する

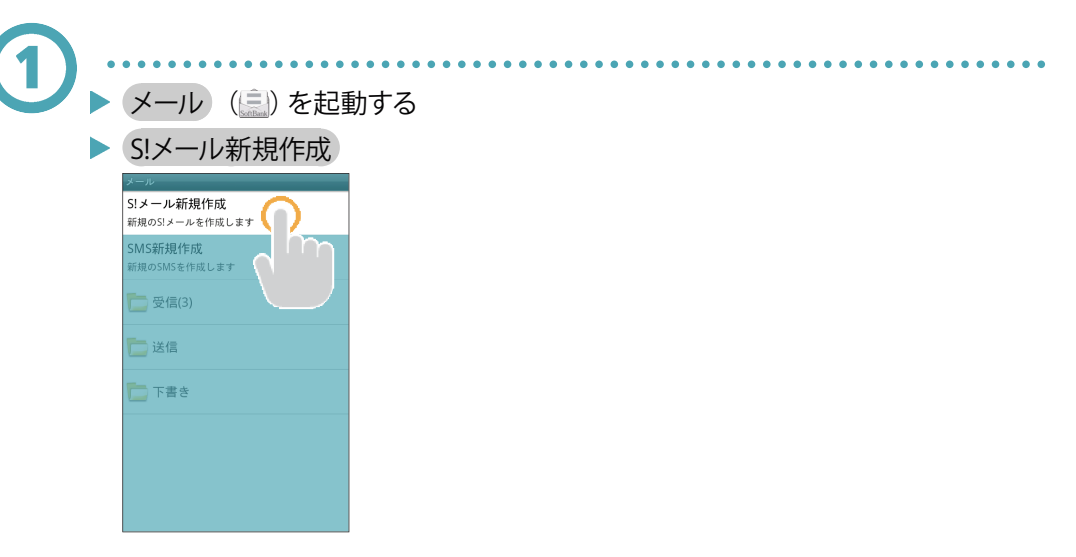

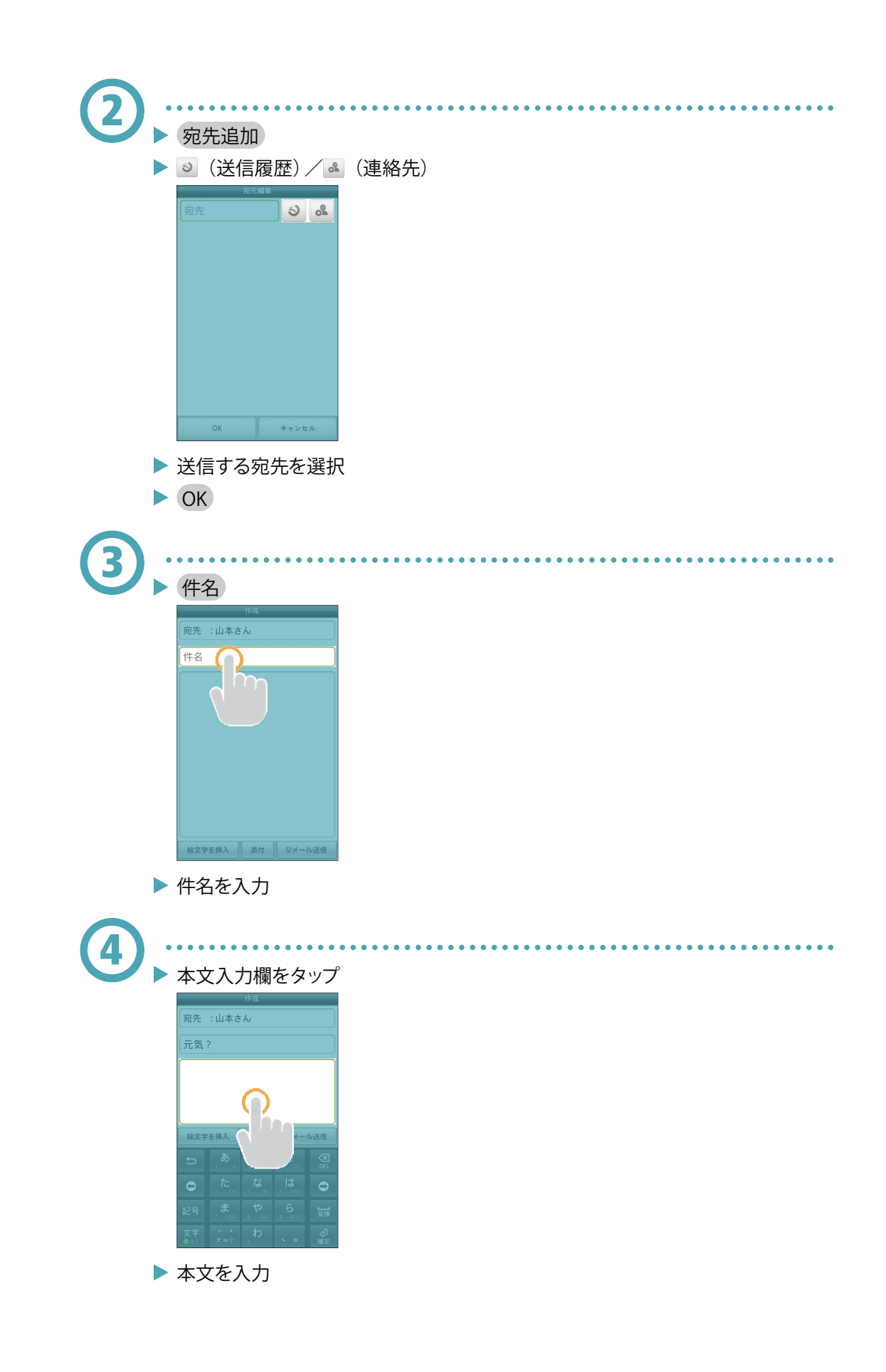

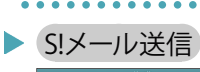

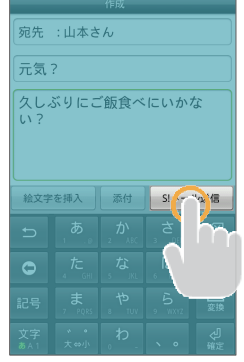

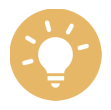

手順2で、宛先入力欄に直接アドレスを入力することもできます。

手順2で送信する宛先を選択したあと、 <sup>10</sup>をタップすると宛先をCCやBCCに設定することができます。

. . . . . . . . . . . . . . . . . .

手順5で、S!メールを送信する前に、ボタンを押すか、送信できなかった場合は、メールが下書きとして保存されます。

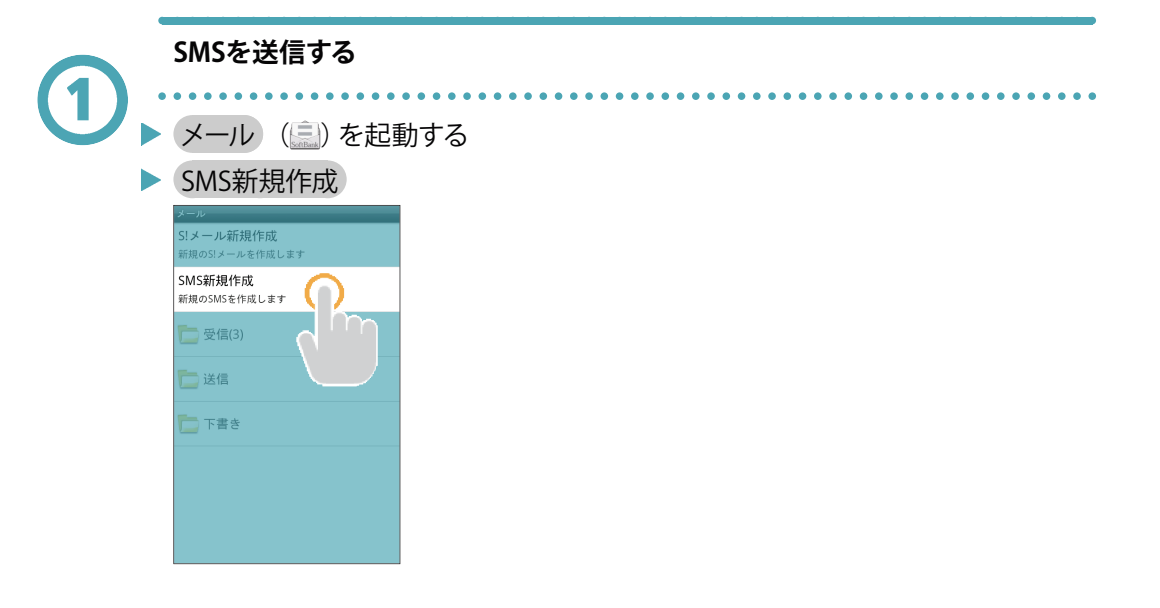

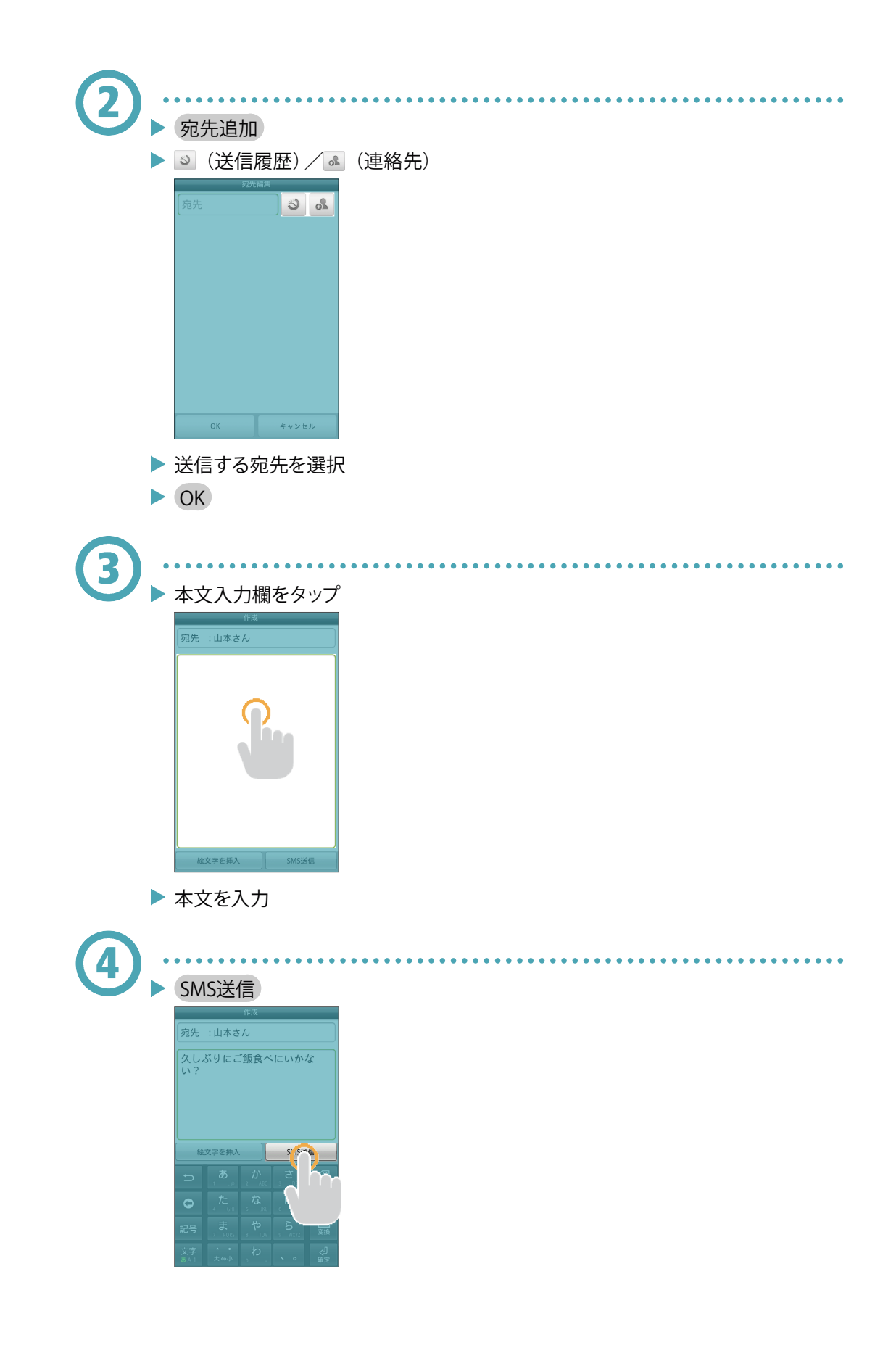

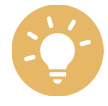

手順2で、宛先入力欄に直接電話番号を入力することもできます。

手順4で、SMSを送信する前にくボタンを押すか、送信できなかった場合は、 メールが下書きとして保存されます。

#### 新着メールを確認する

新着メールを受信すると、新着メッセージのお知らせ画面と通知アイコンが表示 されます。

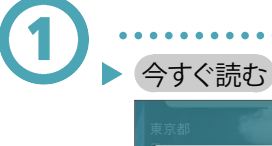

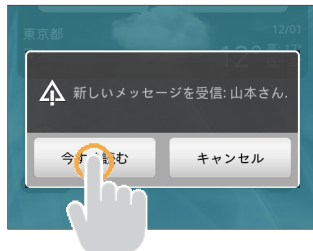

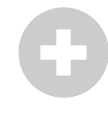

通知アイコンから確認する

▶ ステータスバーを下にドラッグして通知パネルを開く

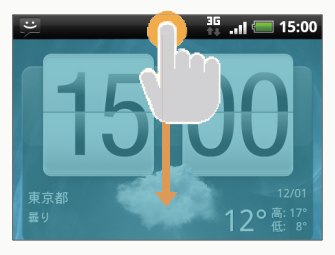

▶ 通知をタップ

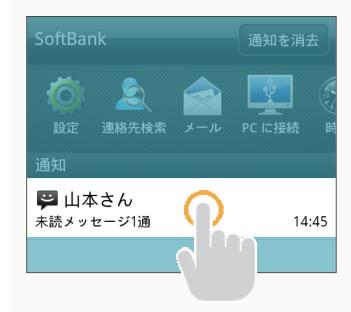

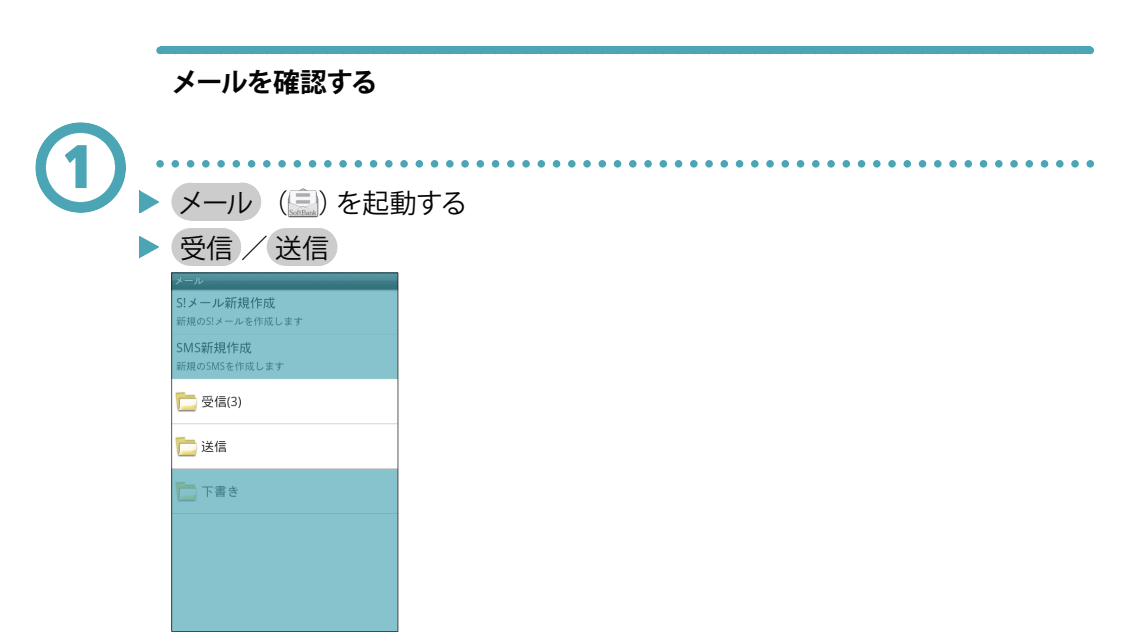

▶ メール一覧画面が表示されます。

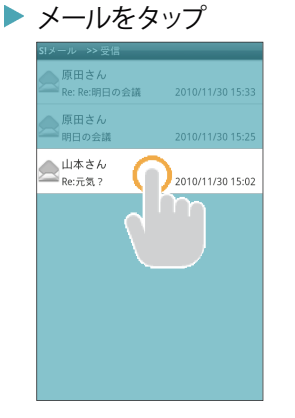

- ▶ メール詳細画面が表示されます。
  - - (1) メールの情報

差出人や件名、受信日時など、メールの情報が表示されます。タップすると、 メール詳細画面が表示されます。

# メール一覧画面に表示されるアイコン

メール一覧画面に表示されるアイコンの意味は、次のとおりです。

|   | D        | 添付ファイルあり    |  |  |  |  |
|---|----------|-------------|--|--|--|--|
|   |          | 送信失敗        |  |  |  |  |
|   | 5        | <br>返信済み    |  |  |  |  |
|   | Fw       |             |  |  |  |  |
|   |          | 送信中         |  |  |  |  |
|   | •••      |             |  |  |  |  |
|   |          | <br>送信済み    |  |  |  |  |
|   | 6        | 配信確認あり      |  |  |  |  |
|   | •        | <br>重要度が高い  |  |  |  |  |
|   |          | <br>重要度が低い  |  |  |  |  |
|   |          | <br>下書き     |  |  |  |  |
|   | f        |             |  |  |  |  |
|   |          |             |  |  |  |  |
|   | 添付フ      | ァイルを保存する    |  |  |  |  |
|   | メールを     | モロングタッチ     |  |  |  |  |
|   | 添付フ      | ァイル保存:SDカード |  |  |  |  |
| 1 |          |             |  |  |  |  |
|   | メールを保護する |             |  |  |  |  |
|   | メールを     | をロングタッチ     |  |  |  |  |
|   |          |             |  |  |  |  |

メッセージを保護

- > メールをロングタッチ
- > メッセージの詳細を表示

#### メールを検索する

- ▶ MENU ボタン
- 検索
- ▶ 検索する文字を入力
- **\**
- ▶ 対象のメールをタップ

#### メールを並べ替える

メールを受信日時、差出人、未読/既読、件名で並べ替えることができます。

- ▶ MENU ボタン
- 並び替え

#### メールを削除する

- ▶ MENU ボタン
- > メッセージを削除
- ▶ 対象のメールにチェックを入れる
- 削除
- ) 削除
  - メール詳細画面について

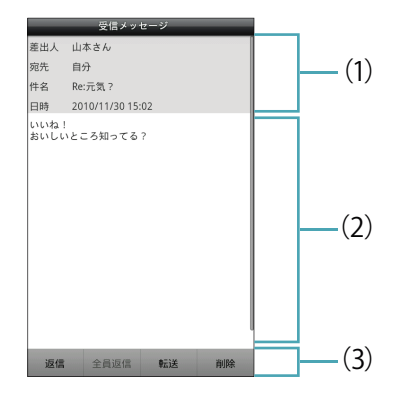

(1) メールの情報

差出人や宛先、件名、受信日時など、メールの情報が表示されます。

- (2) 本文
- (3) 操作ボタン

返信、転送、削除など、メールに対する操作を行えます。

#### メール詳細画面に表示されるアイコン

メール詳細画面に表示されるアイコンの意味は、次のとおりです。

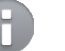

配信確認あり

#### 添付ファイルを保存する

- MENU ボタン
- 添付を保存

#### 相手を連絡先に追加する

相手が連絡先に登録されていない場合、連絡先に追加します。

- ▶ MENU ボタン
- 連絡先に追加
- 以降の操作は、画面の指示に従ってください。

#### 相手に電話をかける

メールの宛先が電話番号の場合、電話をかけることができます。

- ▶ MENU ボタン
- 発信
- ダイヤル

#### 相手の連絡先を表示する

相手が連絡先に登録されている場合、連絡先を表示します。

- MENU ボタン
- 連絡先を表示

#### 本文中の情報を利用する

URL、メールアドレス、電話番号などの情報がメールの本文に記載されている場合、リンクとして表示されます。リンクをタップまたはロングタッチすると、Webサイトを表示、メールを作成、電話をかけることなどができます。

- URL、メールアドレス、電話番号などのリンクをタップまたはロングタッチ
- 以降の操作は、画面の指示に従ってください。

#### メールを保護する

MENU ボタン

> メッセージを保護

#### 配信確認画面を表示する

配信確認を有効にしている場合、送信メールに が表示され、配信確認画面 を表示できます。

....

- ▶ MENU ボタン
- レポートを表示
  - メールを削除する
- ) 削除
- ▶ 削除

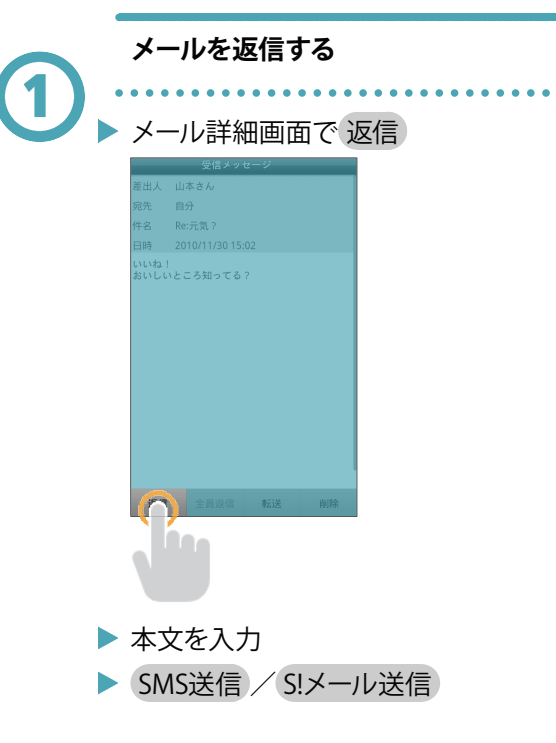

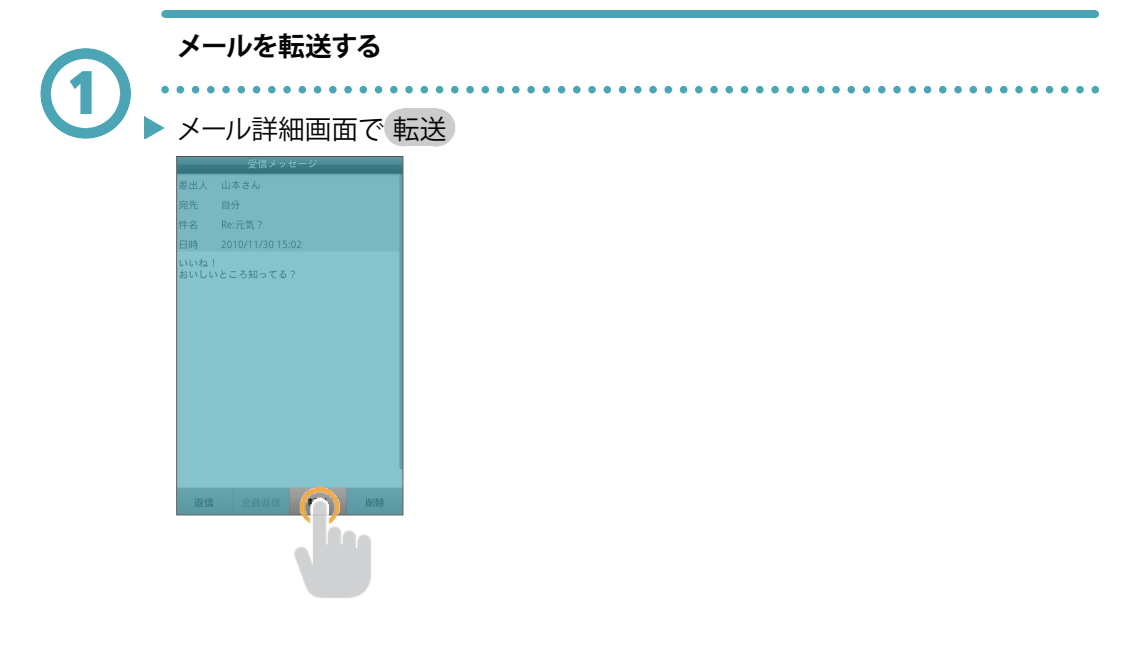

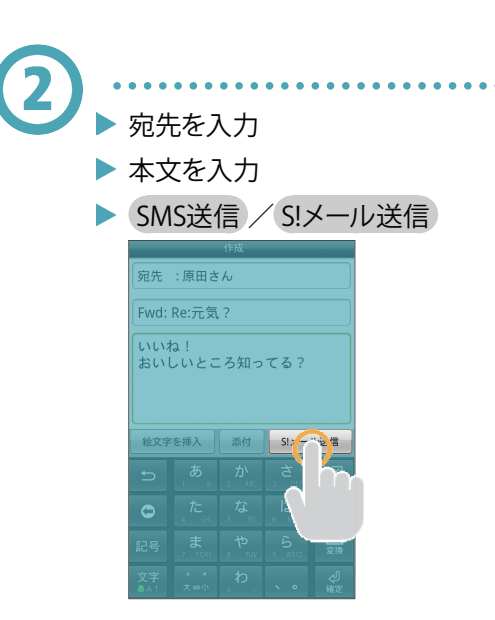

#### 下書きについて

メールの作成中に、下書きとして保存できます。保存した下書きは下書きフォルダ に保存され、後から再編集できます。

. . . . . . . . . . . . . . . . . . .

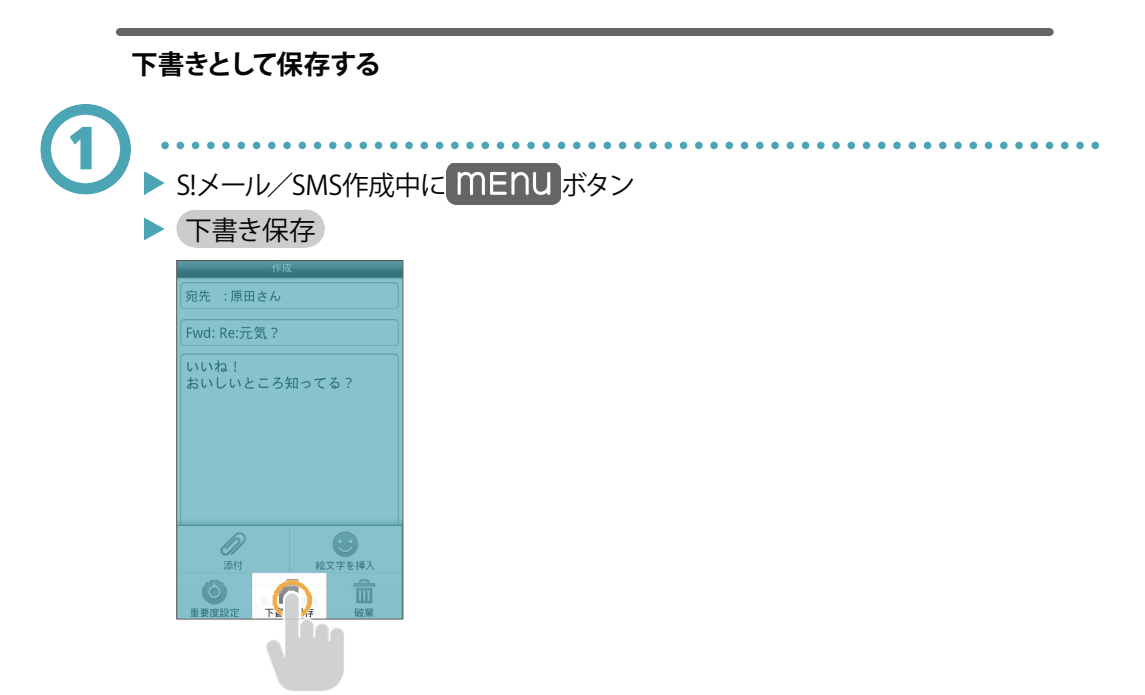

作成中のメールが下書きフォルダに保存されます。

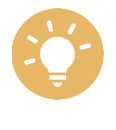

S!メール/SMSを送信する前にくボタンを押すか、送信できなかった場合も、 メールが下書きとして保存されます。

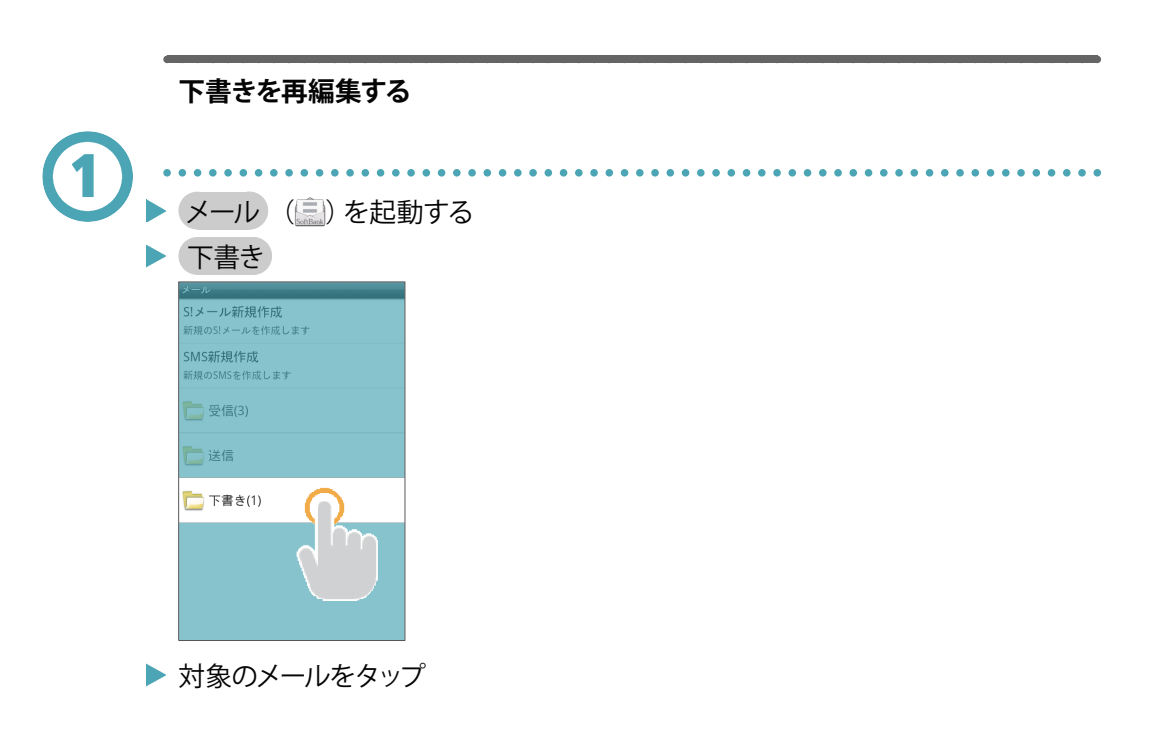

### メール作成時の操作

メールの送信、返信、転送時に使用できる機能について説明します。

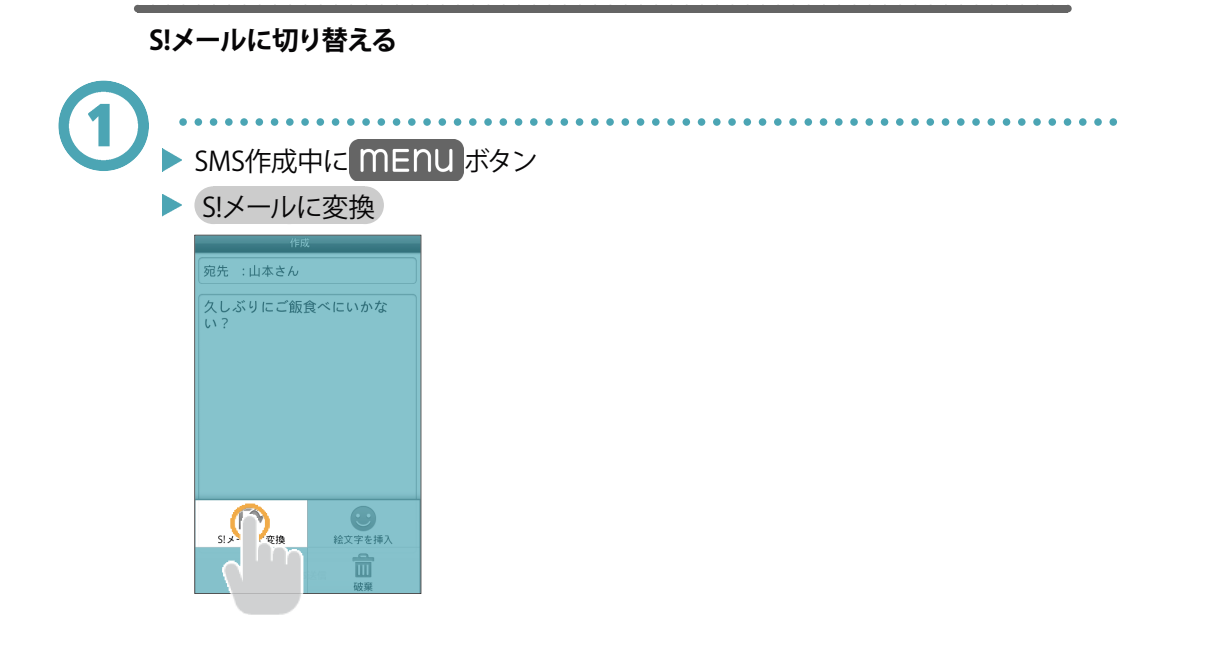

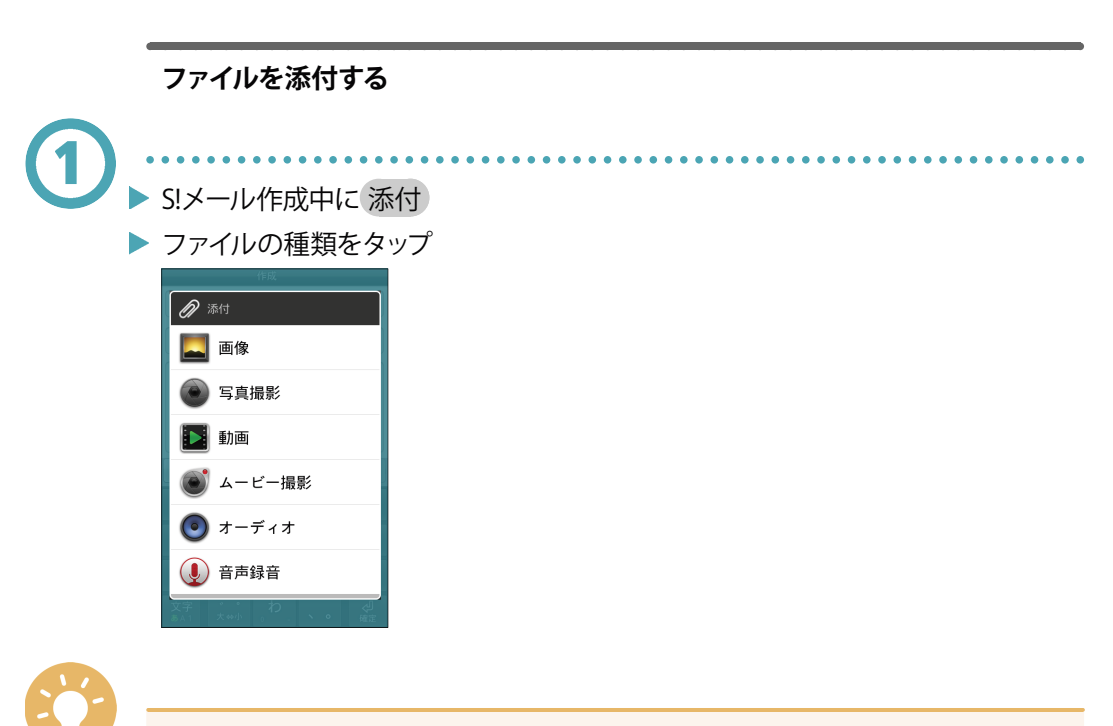

....

以降の操作は、画面の指示に従ってください。

#### 重要度を設定する

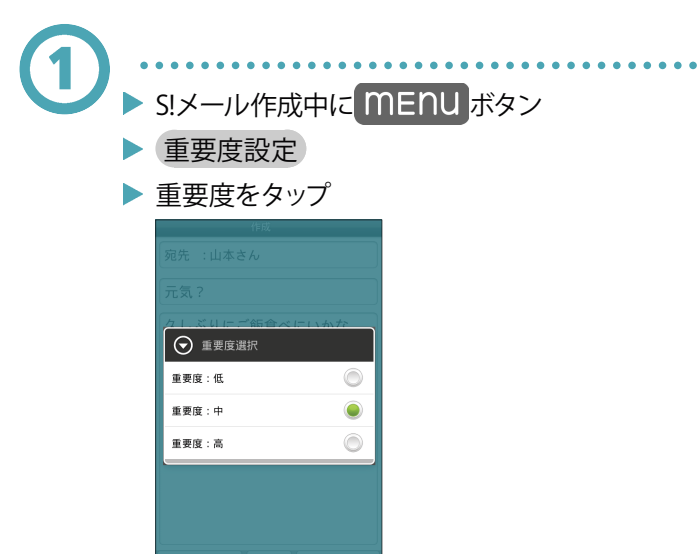

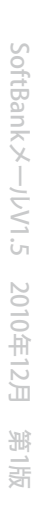

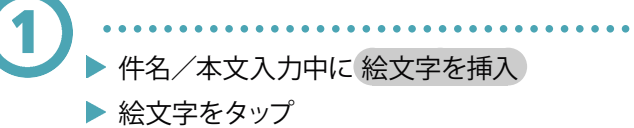

. . . . . .

. . . . . . . . . . . . . .

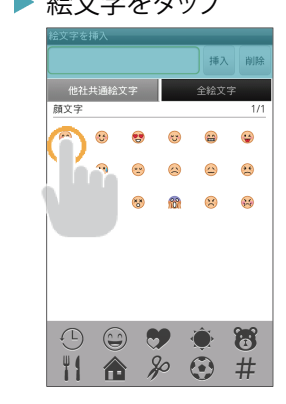

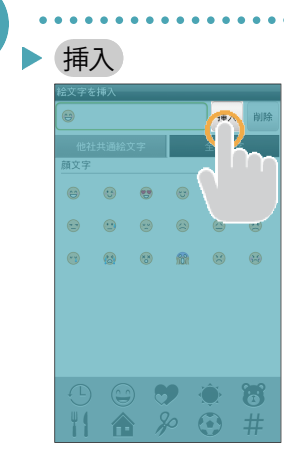

# スレッド表示

スレッド表示時のSoftBankメールについて説明します。

|             |          |      | <br>     | <br> |     | <br> |    |    |    |     |   |
|-------------|----------|------|----------|------|-----|------|----|----|----|-----|---|
| ➡ SMS/S!メーノ | レの切り替えにつ | ついて  |          |      |     |      |    |    |    |     |   |
| ↓ メールを送信    | する       |      |          |      |     |      |    |    |    | ••• | • |
| ◆ 新着メールを    | 確認する     |      | <br>•••• | <br> | ••• |      |    | •• | •• | ••  | • |
| ↓ メールを確認    | する       |      | <br>•••• |      | ••• |      |    | •• | •• | ••  | • |
| ◆ メールを返信    | する       | •••• | <br>•••• | <br> | ••• |      |    | •• | •• | ••  | • |
| ↓ メールを転送    | する       |      | <br>     | <br> | ••• |      | •  | •• | •• | ••  | • |
| ◆ メール作成時    | の操作      |      | <br>     | <br> | ••• |      | •• | •• | •• | ••  | • |

#### SMS/S!メールの切り替えについて

次の条件によって、SMSとS!メールが自動で切り替わります。

- SMSに切り替わる場合
  宛先(電話番号)と本文のみで、全角70文字/半角160文字以内のとき
- S!メールに切り替わる場合
  - ■宛先がEメールアドレスのとき
  - ■件名を追加したとき
  - ■ファイルを添付したとき
  - ■全角70文字/半角160文字を超えたとき

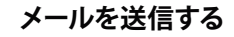

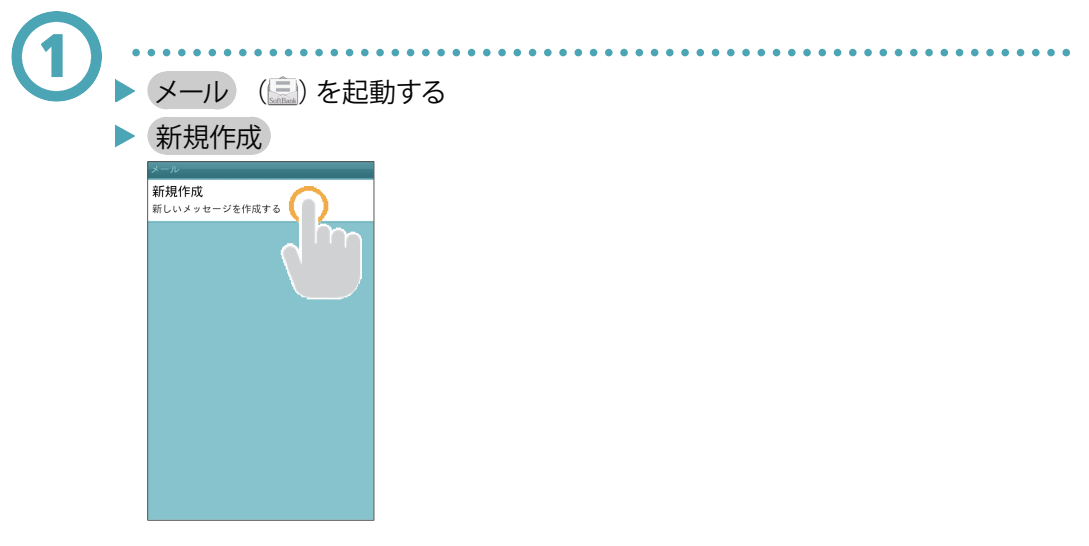

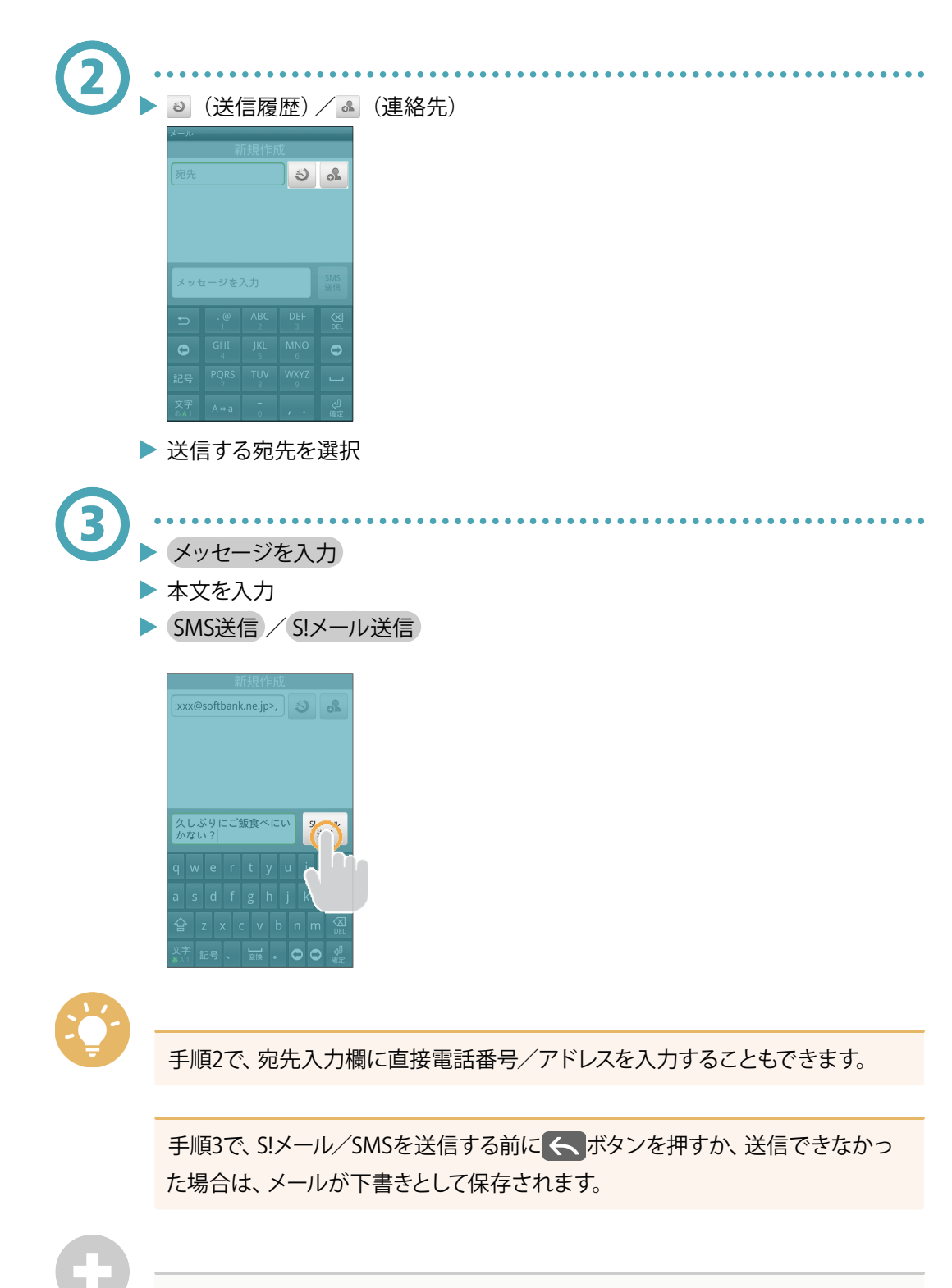

#### 下書きを再編集する

> スレッド一覧画面で下書きと表示されているスレッドをタップ

#### 新着メールを確認する

新着メールを受信すると、新着メッセージのお知らせ画面と通知アイコンが表示 されます。

. . . . . . . . . . .

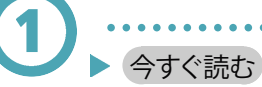

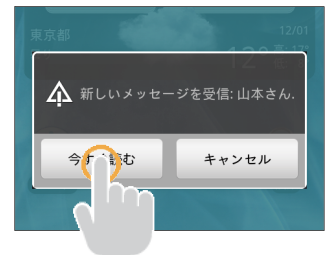

## 通知アイコンから確認する

ステータスバーを下にドラッグして通知パネルを開く

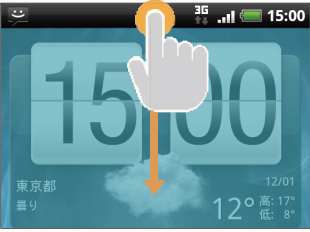

▶ 通知をタップ

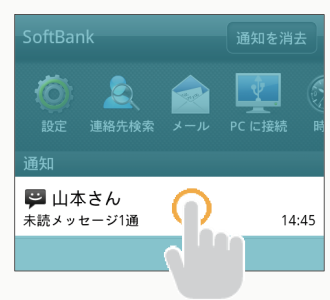

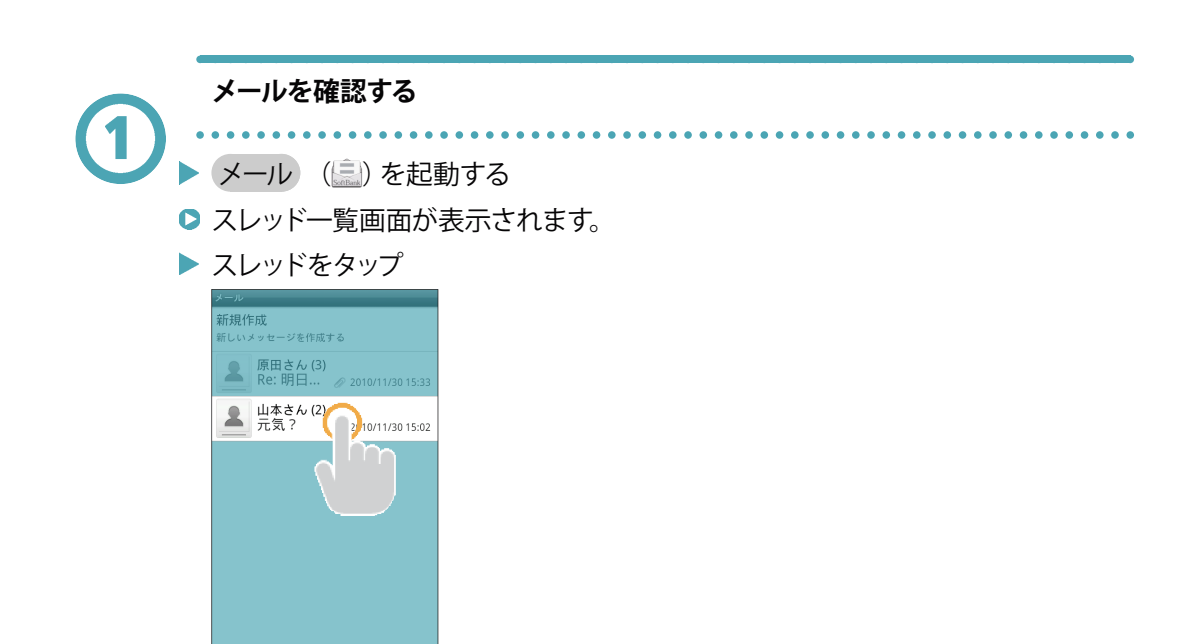

- ▶ スレッド詳細画面が表示されます。
  - スレッド一覧画面について

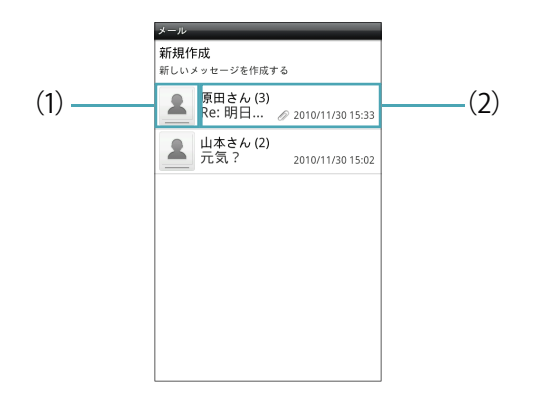

(1) 宛先のアイコン

タップすると、宛先の相手に連絡できる手段が表示されます。 相手が連絡先に登録されていない場合、連絡先に追加するメニューが表示 されます。

(2) メールの情報
 宛先や件名など、メールの情報が表示されます。タップすると、スレッド詳細画面が表示されます。

#### スレッド一覧画面に表示されるアイコン

スレッド一覧画面に表示されるアイコンの意味は、次のとおりです。

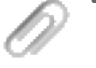

添付ファイルあり

送信が保留されているメールあり

送信が失敗したメールあり

#### メールを検索する

- ▶ MENU ボタン
- 検索
- ▶ 検索する文字を入力
- ▶ 対象のメールをタップ

#### 相手を連絡先に追加する

相手が連絡先に登録されていない場合、連絡先に追加します。

- ▶ スレッドをロングタッチ
- 連絡先に追加
  - スレッド一覧画面の宛先のアイコンをタップし、連絡先に保存をタップすることでも、連絡先に追加できます。

#### 相手の連絡先を表示する

相手が連絡先に登録されている場合、連絡先を表示します。

- ▶ スレッドをロングタッチ
- 連絡先を表示
- スレッド一覧画面の宛先のアイコンをタップし、表示をタップすることでも、連絡先を表示できます。

#### スレッドを1件削除する

▶ スレッドをロングタッチ

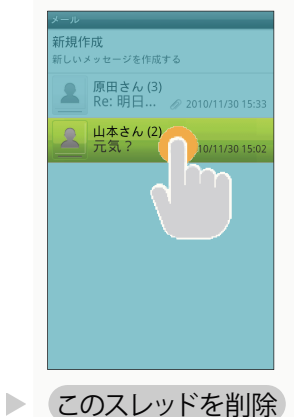

削除

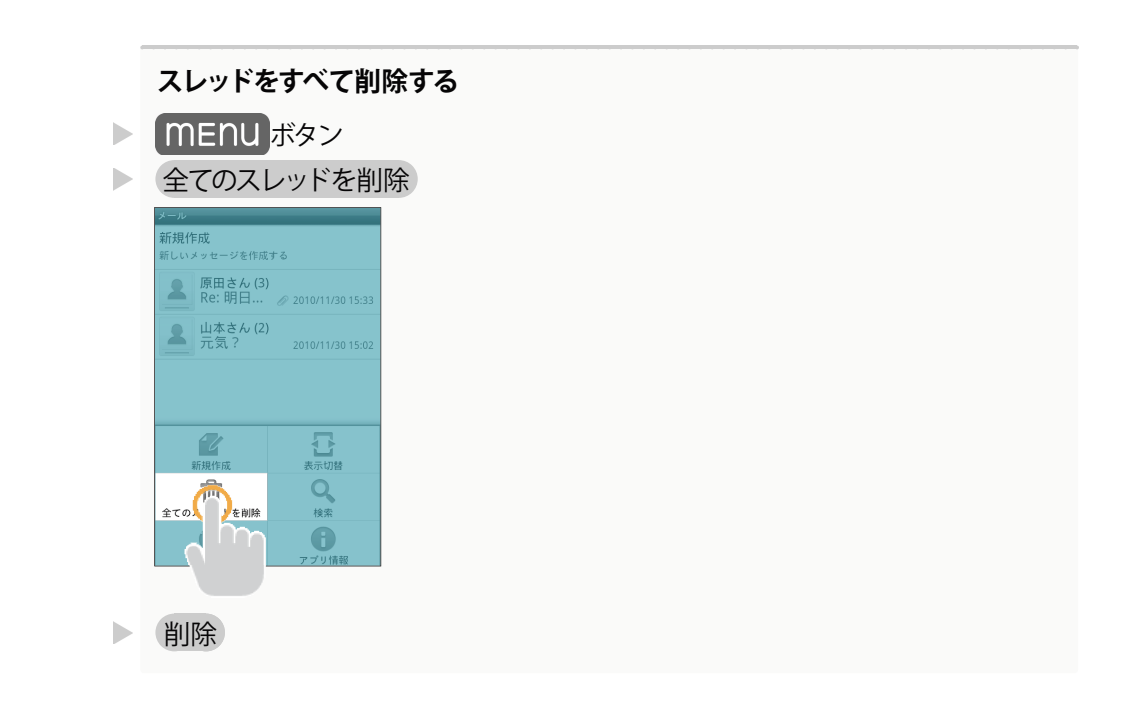

スレッド詳細画面について

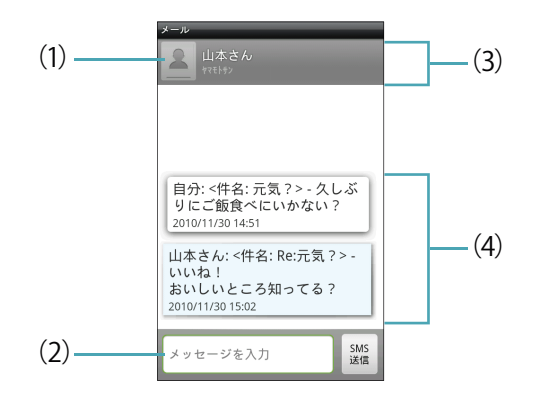

(1) 宛先のアイコン

タップすると、宛先の相手に連絡できる手段が表示されます。 相手が連絡先に登録されていない場合、連絡先に追加するメニューが表示 されます。

- (2) 本文入力欄 宛先に送信するメールの本文を入力します。SMS送信/S!メール送信を タップするとメールを送信します。
- (3) 宛先
- (4) メール一覧
  宛先の相手と送受信したメールが一覧表示されます。メールをロングタッチ
  すると、そのメールに対するメニューが表示されます。

#### スレッド詳細画面に表示されるアイコン

スレッド詳細画面に表示されるアイコンの意味は、次のとおりです。

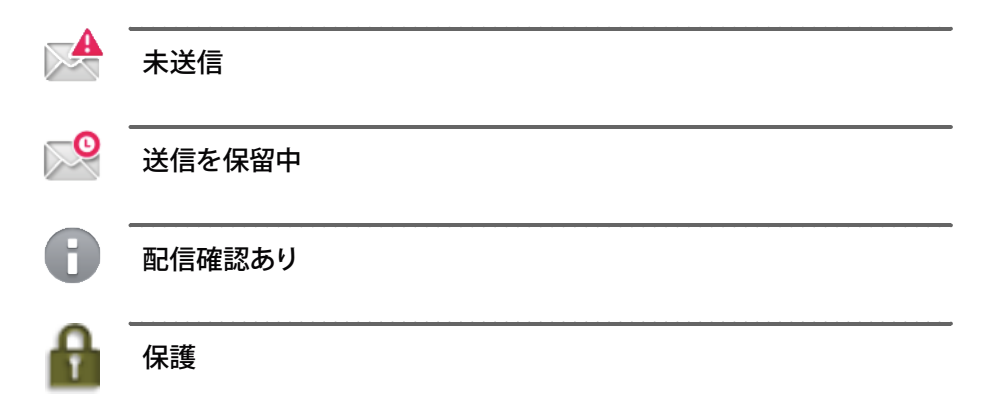

#### 添付ファイルを保存する

ファイルが添付されているメールをロングタッチ

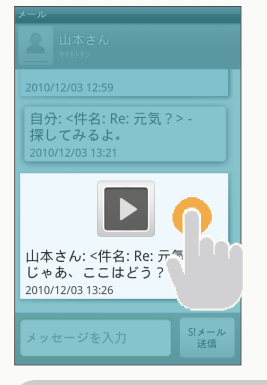

▶ 添付ファイル保存:SDカード

#### 相手に電話をかける

メールの宛先が電話番号の場合、電話をかけることができます。

- ▶ MENU ボタン
- ▶ 発信
- ダイヤル

#### 本文中の情報を利用する

URL、メールアドレス、電話番号などの情報がメールの本文に記載されている場合、リンクとして表示されます。リンクをタップまたはロングタッチすると、Webサイトを表示、メールを作成、電話をかけることなどができます。

- URL、メールアドレス、電話番号などのリンクをタップまたはロングタッチ
- 以降の操作は、画面の指示に従ってください。

#### メールを保護する

- ▶ メールをロングタッチ
- > メッセージを保護

#### メールの詳細情報を表示する

- ▶ メールをロングタッチ
- > メッセージの詳細を表示

#### 配信確認画面を表示する

配信確認を有効にしている場合、送信メールに が表示され、配信確認画面 を表示できます

▶ メールをロングタッチ

レポートを表示

#### メールを削除する

▶ メールをロングタッチ

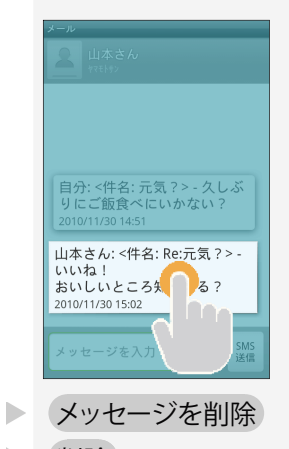

) 削除

# メールを返信する

- ▶ スレッド詳細画面で メッセージを入力
  - ▶ 本文を入力
  - ► SMS送信 / S!メール送信

. . . . . . .

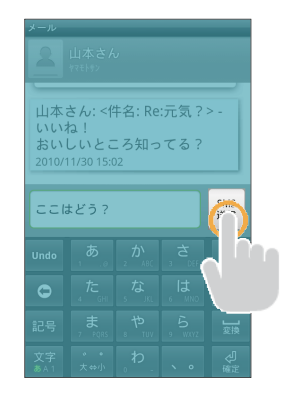

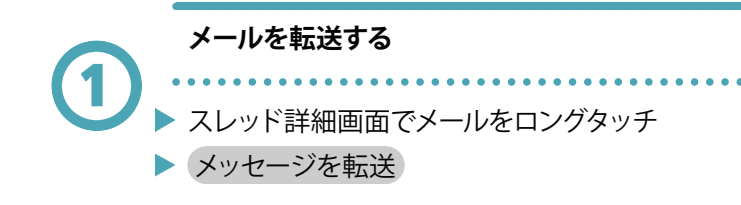

.....

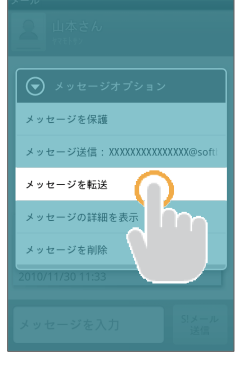

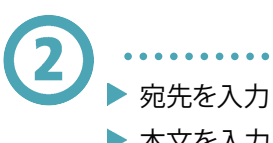

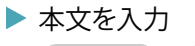

▶ SMS送信 / S!メール送信

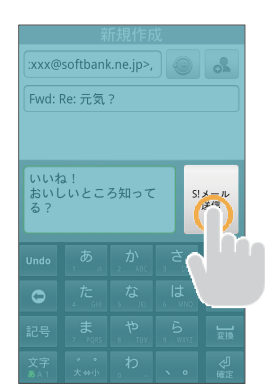

#### メール作成時の操作

メールの送信、返信、転送時に使用できる機能について説明します。

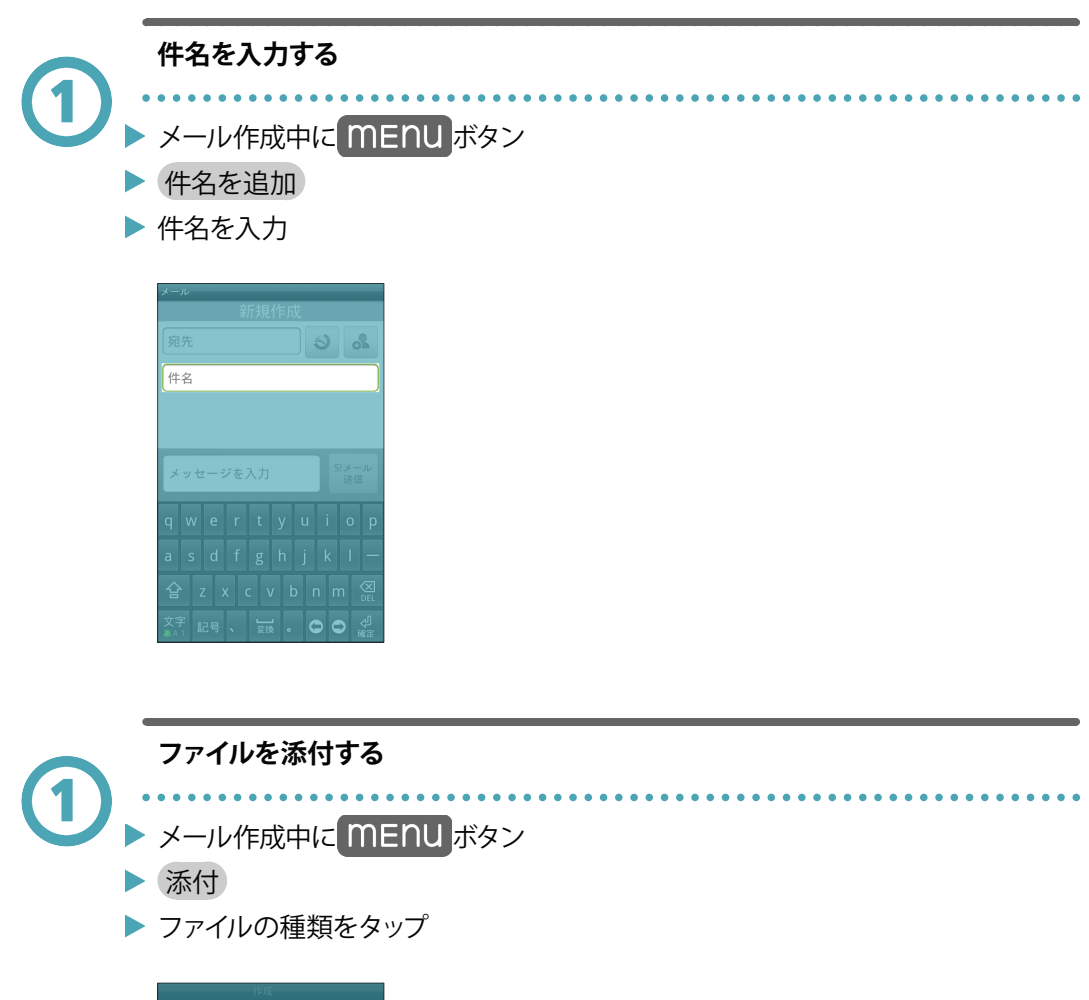

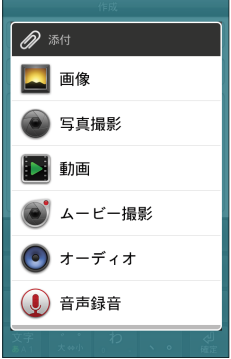

## 絵文字を入力する

. . . . . . .

▶ 件名/本文入力中に MENU ボタン

. . . . . . . . . . . . .

絵文字を挿入

1

▶ 絵文字をタップ

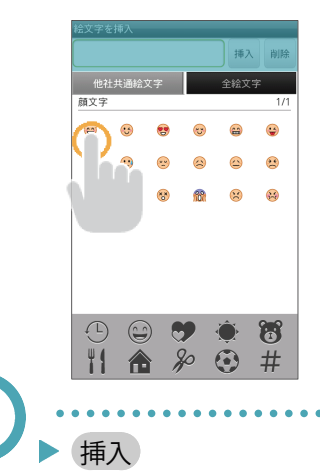

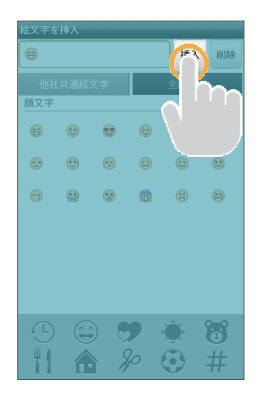

# メール設定

. . . . . . . . . . . . .

S!メール/SMSに関する設定を行います。

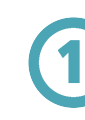

| ••••• | ••••        |     | •••• |
|-------|-------------|-----|------|
| メール   | ( SoftBark) | を起動 | 動する  |
| menu  | ボタ          | ン   |      |
| 設定    |             |     |      |
|       |             |     |      |

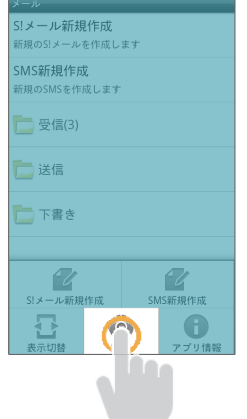

▶ 以下の項目を設定します。

| <br>フォルダ表示    | メールを、受信、送信、下書きフォルダに分類す<br>るかどうか設定します。チェックを外した場合<br>は、スレッド表示になります。   |
|---------------|---------------------------------------------------------------------|
| SMS受信の優先設定    | SoftBankメール以外でS!メール/SMSを受信す<br>る場合は、チェックを外します。                      |
| 古いメッセージを削除    | 保存されているメールが、メッセージ保存件数<br>で設定した件数に達した場合、古いメールを自<br>動的に削除するかどうか設定します。 |
| メッセージ保存件数     | 保存するS!メール/SMSの件数を設定します。                                             |
| 配信確認          | S!メール/SMS送信時に配信確認を要求するか<br>どうか設定します。                                |
| USIMカードのメッセージ | USIMカードに保存しているSMSを確認できま<br>す。                                       |
| 自動受信          | S!メールを自動受信するかどうか設定します。                                              |
| ローミング時に自動取得   | ローミング中にS!メールを自動受信するかどう<br>か設定します。                                   |
| ポップアップ画面      | 新着S!メール/SMS受信時、ポップアップ画面で<br>通知するかどうか設定します。                          |
| 通知            | 新着S!メール/SMS受信時、通知アイコンを表示するかどうか設定します。                                |

| 着信音を選択     | 新着S!メール/SMS受信時の着信音を設定します。             |
|------------|---------------------------------------|
| バイブレーション   | 新着S!メール/SMS受信時に本体を振動させる<br>かどうか設定します。 |
| 新着通知の再送要求  | サーバーに新着通知の再送を要求します。                   |
| <br>設定リセット | <br>メール設定をお買い上げ時の状態に戻します。             |